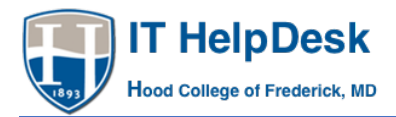

## Chromebooks:

## Connecting to the unsecure@hood wireless network

Chromebooks will automatically connect to Hood's "unsecure@hood" wireless network, but you will need to login in order to use this connection. Please follow the simple instructions below to allow your Chromebook to connect to <u>unsecure@hood.edu</u>.

NOTE: You only need to provide the information below. You do not have to enter any other information.

- Choose unsecure@hood for your wireless connection
- Click "connect"
- Open a web browser of your choice. You will automatically see the web page below.
- Enter your Hood user ID and Password
- Click "Log In"

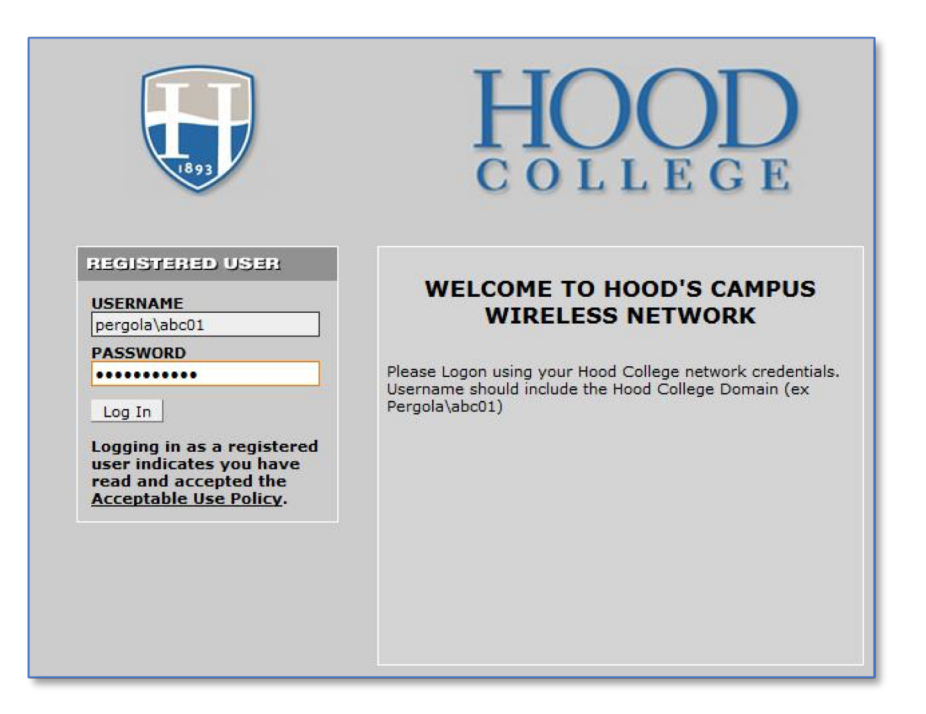

Should you need further assistance, please contact the Hood IT Help Desk at (301) 696-3622 or at helpdesk@hood.edu.